## Delftst blauw

2

Ik heb eerst enkele afbeeldingen in google geopend om blauwe kleur te kiezen 3a5290 Open een nieuw document 10 cm x10 cm resolutie 300 kleur wit. Nieuwe laag: Met grote zachte borstel kleur 3a5290 enkele malen klikken. Zet de laagdekking zo dat er maar een blauwe zweem op uw tegeltje zit Eén laag maken. Nieuwe laag. Hulplijnen plaatsen op 0,5 en 9,5 horizontaal en verticaal. Kies uw vorm in het vormgereedschap.Vullen met kleur Stel een vaste maat in 120 px x 120 px. Laat de muis pas los als de vorm tegen de hulplijnen raakt. Op deze laag kan je nog laagstijl gloed binnen plaatsen. Neem nu uw lettertype Monet grootte 700 px. Zoek eerst uit, welke afbeelding achter welke letter staat. Plaats mooi in het midden. Deze laag omzetten naar pixels. Nu van alle lagen één maken. Laagstijl toevoegen: gloed binnen blauw en schuine kant. Zo onze tegel is klaar. Ik heb er 6 gemaakt. Nieuw document 31,2 cm op 20,9 cm resolutie 300. Vullen met kleur 7a7a78. Plaats hier de 6 tegels op, zodat je de voegen kunt zien. Vergroot uw canvas. Vul dit deel in een nieuwe laag met het blauw. Laagstijl schuine kant en reliëf toevoegen.

Ik ben wel vertrokken met een grote resolutie. Neem je een kleinere, pixels voor vorm en lettertype ook veranderen. Je kunt iets anders nemen om in het midden te plaatsen. Er zijn ook heel mooie borstels met afbeeldingen.

Je weet het: ik heb graag dat je fouten meldt.

Veel succes

Lode